### A Magyar Szemorvostársaság 2022. évi Kongresszusa

- Regisztráció menete, részvételi díjak, társasági programok -

#### Tisztelt Jelentkező!

Az alábbi dokumentum végig vezeti Önt az online regisztrációs folyamat lépésein. Amennyiben Ön MSZT tag és igénybe kívánja venni az ehhez kapcsolódó kedvezményeket, kérjük a regisztráció előtt ellenőrizze tagságának érvényességét, ha szükséges frissítse a tagnyilvántartásban szereplő adatait a Társaság honlapján: www.szemorvostarsasag.hu

Egyéni regisztráció az online rendszeren keresztül lehetséges.

A "Jelentkezés és absztrakt beküldés" menüpontra ,majd a "Jelentkezés és absztrakt beküldés" gombra történő kattintás után RÖGTÖN az MSZT 2022.évi kongresszusának regisztrációs felületére jut. Itt kérjük az "Új felhasználó "lehetőséget választani .(Minden rendezvény egyedi, tehát mindig új belépést igényel )
Itt kérjük, az összes menüpontot kitölteni (személyes adatok, előadás bejelentés,

regisztrációs díj, kísérő, szállás, opcionális programok /ebédek, fogadás, bankett ,számlázás) és minden kért /kötelezően kitöltendő (csillaggal jelölt ) adatot megadni.

Az orvosi pecsétszámot a kreditpontok\* érvényesítéséhez szükséges megadni

A személyes adatlap kitöltése, a "jóváhagyás" gombra kattintás után a rendszer, az adatlapon megadott email címre visszaigazoló üzenetet küld. Ennek alapján, kérjük állítsa be és jegyezze meg jelszavát, mellyel a továbbiakban tudja folytatni a regisztrációt, illetve a későbbiek során ezzel tud belépni a rendszerbe. A fentiek miatt fontos, hogy mindenképpen érvényes e-mail címet szíveskedjen megadni. Felhívjuk szíves figyelmét, hogy a megadott email címhez csak egy személy, egyetlen regisztráció rendelhető!

**Fontos:** Amennyiben az MSZT tagsághoz kapcsolódó kedvezményeket igénybe kívánja venni, kérjük az adatlapon a tagnyilvántartásban szereplővel megegyező adatokat megadni, mert csak így tudjuk azt ellenőrizni.

Miután jelszavát beállította a levélben szereplő első linkre kattintva, a regisztrációs folyamatot az űrlap kitöltésével folytathatja (vagy "Regisztrált felhasználóként" újból bejelentkezhet). Egy űrlap feltöltésére 20 perc áll rendelkezésére. Ezután a program automatikusan kilép és az el nem küldött adatok elvesznek!

 A menüpontok közötti váltás egyszerűen a "Következő űrlap" gombra kattintással lehetséges. Amennyiben egy űrlapon lévő információt már jóváhagyott, a következő bejelentkezéskor már csak rá kell kattintani arra az űrlapra, melyen a megadott információkat módosítani szeretné.

A részvételi díjak esetében a rendezvény előtt több alkalommal fogják a szervezők az Ön jogosultságát (tagdíjának rendezettségét) egyeztetni a Társasággal. Amennyiben a tagdíja nem rendezett erről értesítést fog kapni, hogy azt mielőbb rendezni tudja.

Miután rendezte a tagságát, a korábban beállított jelszavával ismét be tud lépni a rendszerbe. Amennyiben elfelejtette jelszavát, a rendszerbe történő ismételt belépéskor válassza az "elfelejtett jelszó" menüpontot.

- Amennyiben a szállásköltséget szeretné valakivel megosztani, annyit kell tenni, hogy az űrlapon meg kell adni az illető szobatárs nevét, e-mail címét, és bepipálni, hogy a megosztott szobára eső költséget szeretné fizetni. Ebben az esetben a megjelölt szobatárs e-mailben egy kódot kap, így neki a szállásfoglalás űrlapon a "foglalás kóddal" lehetőséget kell választania, és befejeznie regisztrációját. (Tehát csak beregisztrált résztvevővel lehet az online rendszeren keresztül megosztani a szobaár költségét és arról hivatalos számlát kérni.)
- A számlázás menüpont alatt a számlázással kapcsolatos adatok megadása szükséges Itt kérjük megadni a fizetési módot (átutalás vagy kártya) Itt tudja megadni a számlázási adatokat is. Lehetőség van arra is, hogy a különböző költség tételeket, külön számlára tegye. (pl.: szállás Ön fizeti, részvételi díj cég fizeti) Kérjük, minden esetben töltse le a díjbekérőt, mert ezen találja meg a fizetéshez szükséges banki adatokat!

Érdemes a vouchert (rendelési összesítőt) is letölteni, hogy ellenőrizni tudja a kért szolgáltatásokat.

A számlázási adatok rögzítésének sikerességét rendszerüzenet jelzi és a letölthető díjbekérő.

Fontos: A regisztráció státusza akkor befejezett, amikor a regisztrációs díj összege a kongresszus bankszámlájára megérkezik! Amennyiben Önt cég támogatja, ez a céggel történt pénzügyi lezáráskor történik csak meg.

Felhívjuk figyelmét, hogy személyes adatainak megadása nem minősül érvényes regisztrációnak.

**Csoportos regisztrációra** e-mailen keresztül van lehetőség. Kérjük, érdeklődjön a <u>congress @tensi.hu</u> e-mail címen.

- A regisztráció törlését csak írásban, emailben, vagy postán a Kongresszus Titkárságon lehet kérvényezni. Telefonos, vagy egyéb szóbeli lemondásokat nem áll módunkban elfogadni.
- A regisztrációs díjak, a szállás és az étkezések akkor garantáltak, ha ezek összege, a megadott határidőig megérkezik a kongresszus számlájára

| Részvételi díjak  | 2022. március 15-ig | 2022. március 16-tól és |
|-------------------|---------------------|-------------------------|
|                   |                     | a helyszínen            |
| MSZT tagoknak     | 25 000 Ft           | 30 000 Ft               |
| Nem MSZT tagoknak | 35 000 Ft           | 40 000 Ft               |
| Nyugdíjasoknak    | 20 000 Ft           | 20 000 Ft               |
| Rezidenseknek     | 20 000 Ft           | 20 000 Ft               |
| Szakdolgozóknak   | 15 000 Ft           | 15 000 Ft               |
| Napijegy          | 20 000 Ft           | 20 000 Ft               |
| Kísérő            | 15 000 Ft           | 15 000 Ft               |

## Részvételi díjak, társasági programok

A fenti díjak a mindenkori hatályos ÁFA-t tartalmazzák

### A részvételi díj tartalma

# A teljes jogú részvételt biztosító díjak (MSZT tag, nem MSZT tag, Nyugdíjas, Rezidens, Szakdolgozó) esetében :

-részvétel a tudományos programon, a kiállításon, a programfüzet, névkitűző, táska, a program szerinti kávészünetek, a csütörtök esti (június 16.) fogadás.

### A Napijegy esetében

-részvétel a tárgynapi tudományos programon, a kiállításon, a programfüzet, névkitűző, az adott napon a program szerinti kávészünetek.

### A Kísérő díj esetében

-belépés a kongresszus területére, névkitűző, a csütörtök esti (június 16.) fogadás

## Társasági programok

A társasági programra helyszínen történő jelentkezést csak korlátozott számban tudunk elfogadni!

|             |                   | Egységár               |
|-------------|-------------------|------------------------|
| 2022.06.16. | Svédasztalos ebéd | 4.700 Ft / fő          |
| 2022.06.16. | Welcome vacsora   | a részvételi<br>díjban |
| 2022.06.17. | Svédasztalos ebéd | 4.700 Ft / fő          |
| 2022.06.17. | Gálavacsora       | 19.500 Ft / fő         |
| 2022.06.18. | Svédasztalos ebéd | 4.700 Ft / fő          |

A feltüntetett árak a hatályos ÁFA-t tartalmazzák.

## Szállásfoglalás

Az online regisztrációs felületen keresztül különböző szállás lehetőségek közül válogathatnak.

A szállásfoglalás a teljes szállásköltség a szállodák leírásánál megadott határidőig történő befizetése esetén lesz garantált!

Kérjük, amennyiben szobáját szeretné megosztani, a jelentkezés során pontosan adja meg az előre egyeztetett szobatárs nevét. A Tensi szobatárs biztosítását nem vállalja.

A szállásfoglalásra vonatkozó árak az ÁFA összegét és az idegenforgalmi adót a Hotel Caramell esetén félpanziót is tartalmaznak. Nem tartalmaznak ugyanakkor semmiféle olyan szolgáltatást, amit az adott szállodában külön térítés ellenében lehet igénybe venni, pl. telefon, minibár szolgáltatás, parkolás, egyes esetekben légkondicionálás, stb. Ezen utóbbi szolgáltatásokat – igénybevétel esetén – kérjük a szállodában, a helyszínen fizetni.

Egyéni igények esetén (plusz éjszaka igénylése, többágyas/egyéb szoba igénylése, stb.) kérem, keressék közvetlenül a szállodát!